## Canon PIXMA TR4500 series

# Mari Memulai Getting Started

## Pengesetan Web Web Setup

Instruksi detail dan video tersedia di situs web Canon.

Detailed instructions and videos are available on the Canon website.

## Mengeset Komputer Setup a Computer

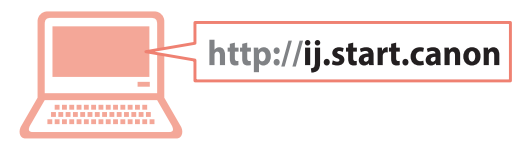

## Mengeset Ponsel Pintar Setup a Smartphone

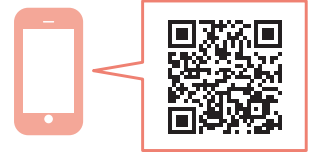

Baca **Keamanan dan Informasi Penting** (lampiran) terlebih dahulu.

Read **Safety and Important Information** (addendum) first.

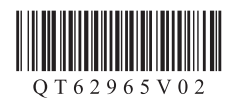

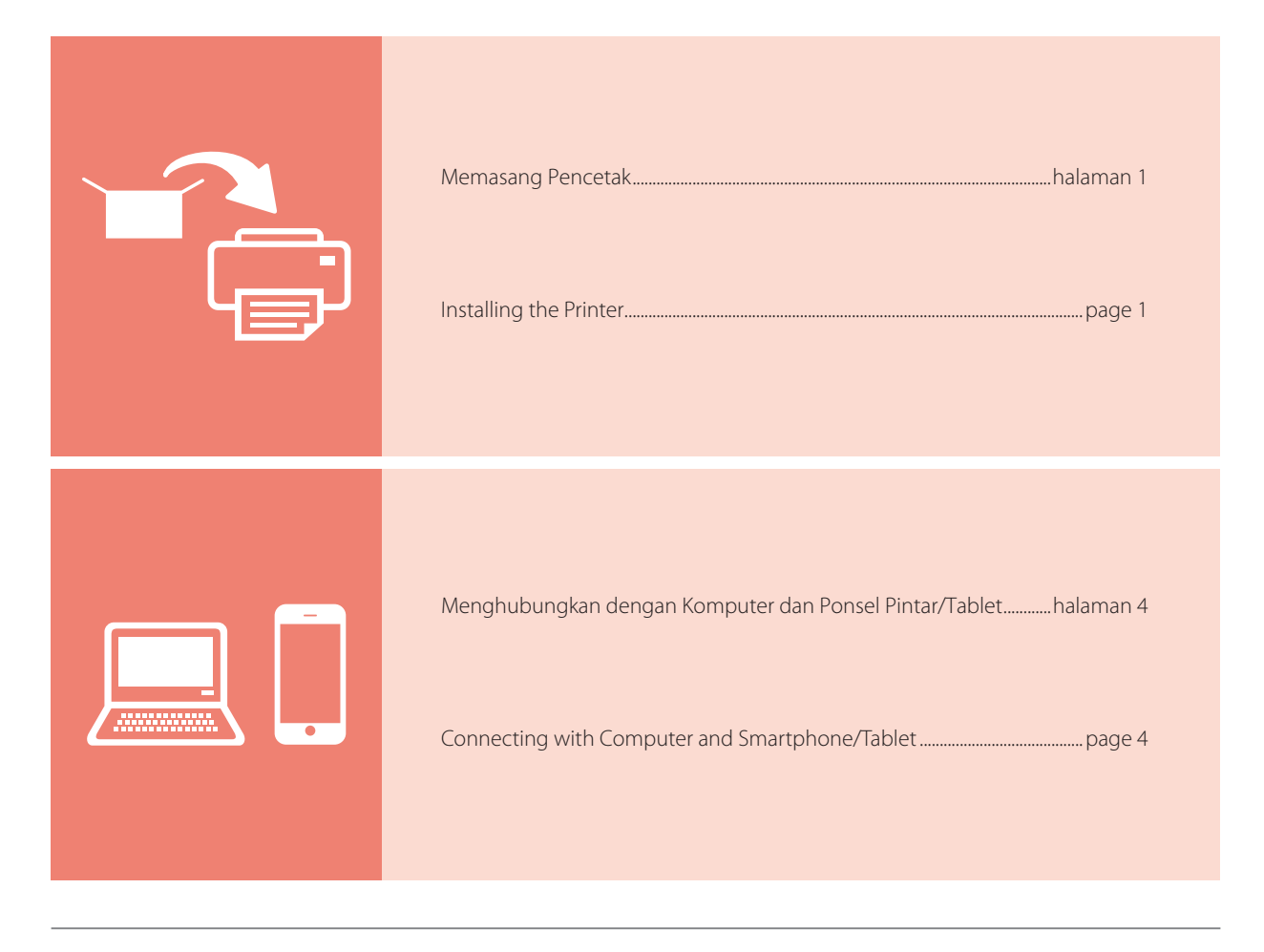

#### Cara Memegang Pencetak

How to Hold Printer

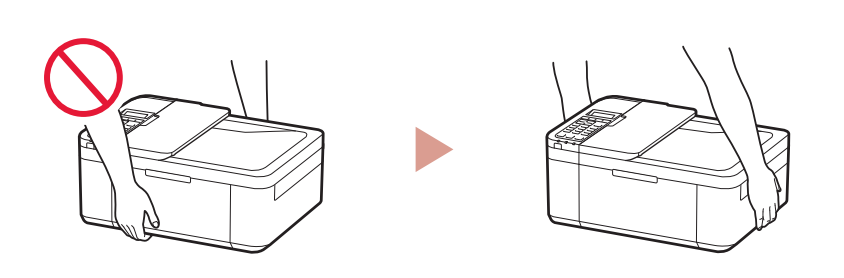

Video Instruksi

Instructional Videos

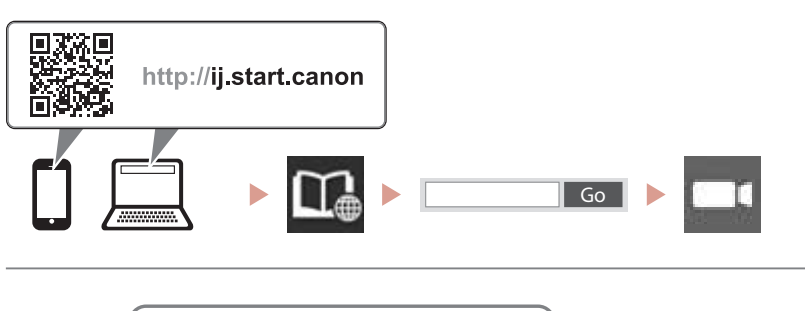

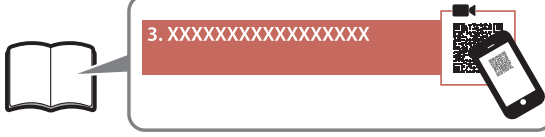

## 1. Isi Kemasan

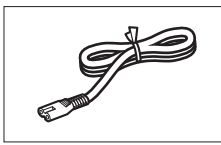

• Kabel listrik

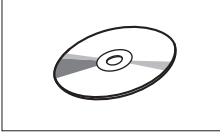

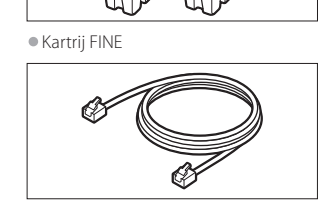

Kabel modular

Color Black

Setup CD-ROM

• Keamanan dan Informasi Penting

Mari Memulai (petunjuk ini)

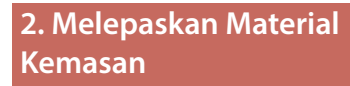

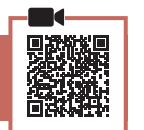

- Lepaskan dan buang material kemasan dari perangkat.
  - Pastikan untuk melepas semua pita oranye.
- 2 Buka penutup depan dan penutup keluaran kertas.

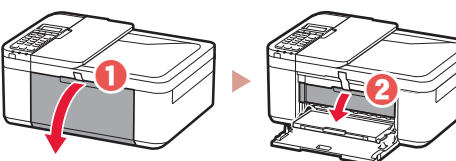

- 3 Lepaskan dan buang material pelindung.
  - Tarik pita oranye untuk melepaskan material pelindung.

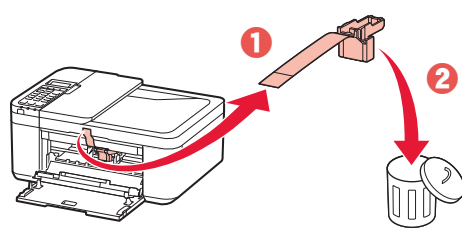

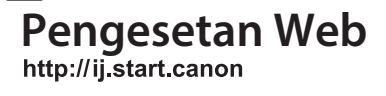

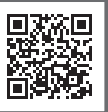

4 Tutup penutup keluaran kertas dan penutup depan.

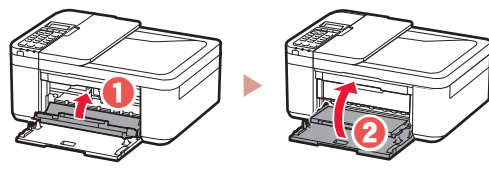

3. Menyalakan Pencetak

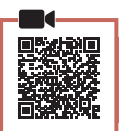

1 Hubungkan kabel listrik.

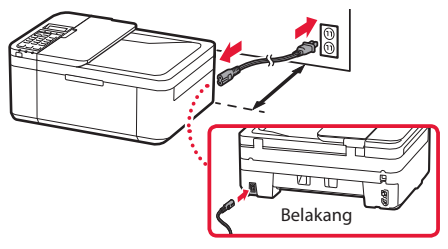

### Penting

- Letakkan pencetak dengan jarak minimal 5 cm dari dinding.
- Pada saat ini, jangan hubungkan kabel lain.
- 2 Tekan tombol DAYA.

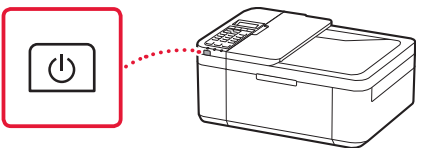

### Penting

Jika layar berikut ini muncul, tekan tombol **DAYA** untuk mematikan daya, dan ulangi prosedur dari langkah 2 pada "2. Melepaskan Material Kemasan".

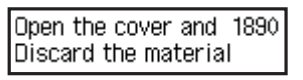

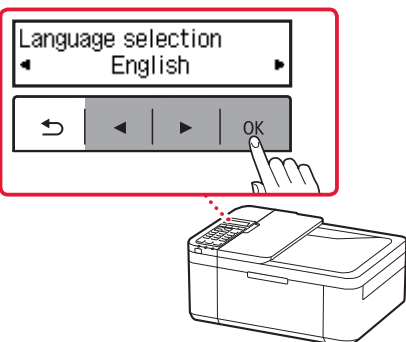

4 Jika layar berikut ini muncul, pilih negara atau wilayah Anda, kemudian tekan tombol **OK**.

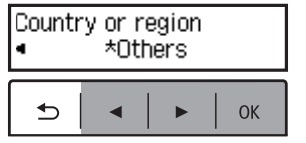

## 4. Memasang Kartrij FINE

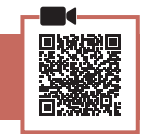

1 Buka penutup depan dan penutup keluaran kertas.

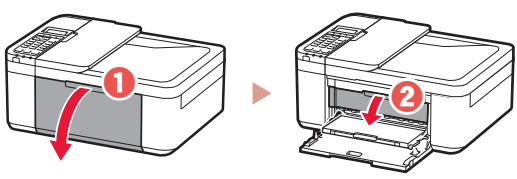

2 Keluarkan kartrij FINE warna dari kemasannya dan lepaskan pita pelindung.

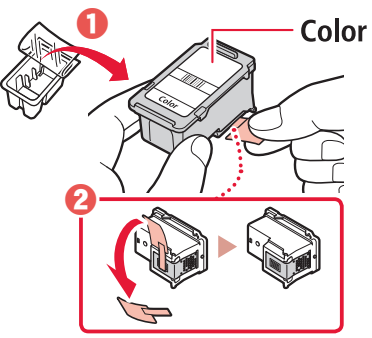

### Penting

- Jangan sentuh tinta pada pita pelindung. Ini dapat menodai tangan Anda atau benda di sekitarnya.
- Jangan sentuh area yang ditunjukkan pada gambar. Jika disentuh, pencetak mungkin tidak dapat mencetak dengan benar.

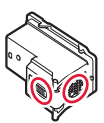

### 3 Pasang kartrij FINE warna.

- Kartrij FINE warna dipasang di sebelah kiri.
- Miringkan kartrij FINE ke atas dan masukkan ke dalam penahan kartrij FINE.

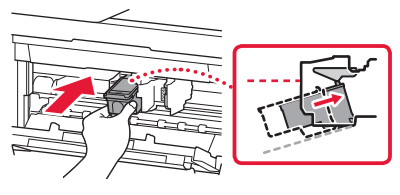

• Masukkan sepenuhnya dan tekan ke atas sampai berbunyi klik.

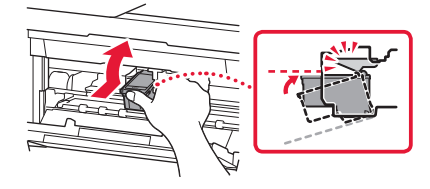

## Penting

Jangan benturkan kartrij FINE. Hal tersebut dapat menyebabkan kegagalan fungsi.

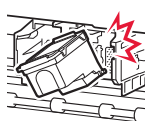

4 Pastikan bahwa kartrij FINE lurus dan sejajar.

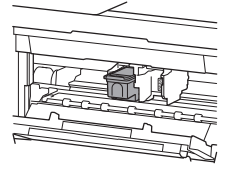

- 5 Ulangi langkah 2 sampai 4 untuk memasang kartrij FINE hitam.
  - Kartrij FINE hitam dipasang di sebelah kanan.

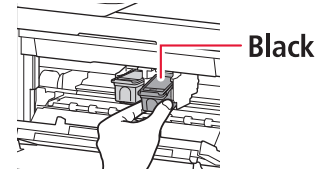

6 Tutup penutup keluaran kertas.

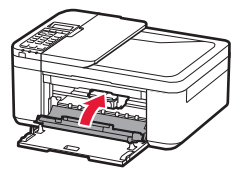

### Penting

Jika layar berikut ini muncul, kembali ke langkah 3 pada "4. Memasang Kartrij FINE" dan pastikan bahwa kartrij FINE warna dan hitam telah dipasang dengan benar.

Install the cartridges pro 168A

## 5. Memuatkan Kertas

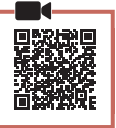

1 Tarik keluar kotak kertas sampai berhenti.

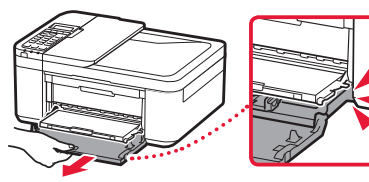

- 2 Geser untuk membuka pemandu kertas.
  - Pegang pemandu kertas kanan dan geser ke ujung kanan.

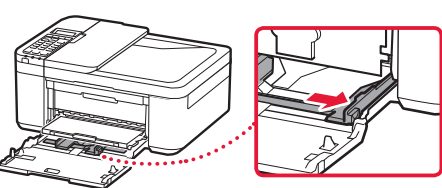

## 3 Muatkan kertas.

• Muatkan kertas biasa ukuran LTR atau A4 dengan sisi cetak menghadap ke bawah.

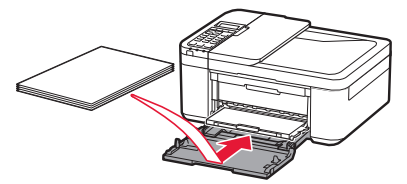

 Masukkan kertas ke dalam kotak kertas sepenuhnya, kemudian geser pemandu kertas kanan merapat ke tepi tumpukan kertas.

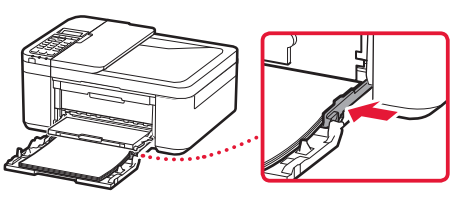

## 4 Dorong masuk kotak kertas.

 Tanda panah ( ) pada penutup depan harus sejajar dengan ujung depan pencetak.

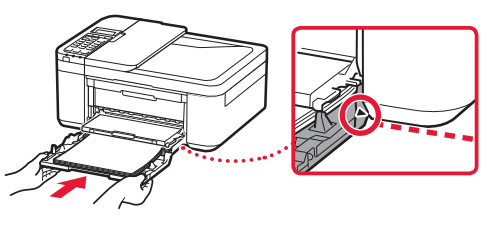

5 Tarik keluar pendukung keluaran kertas pada tatakan keluaran kertas.

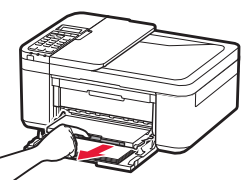

6 Buka perpanjangan tatakan keluaran.

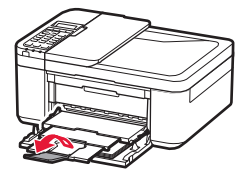

7 Periksa apakah layar berikut ini muncul, kemudian tekan tombol OK.

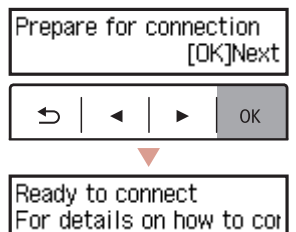

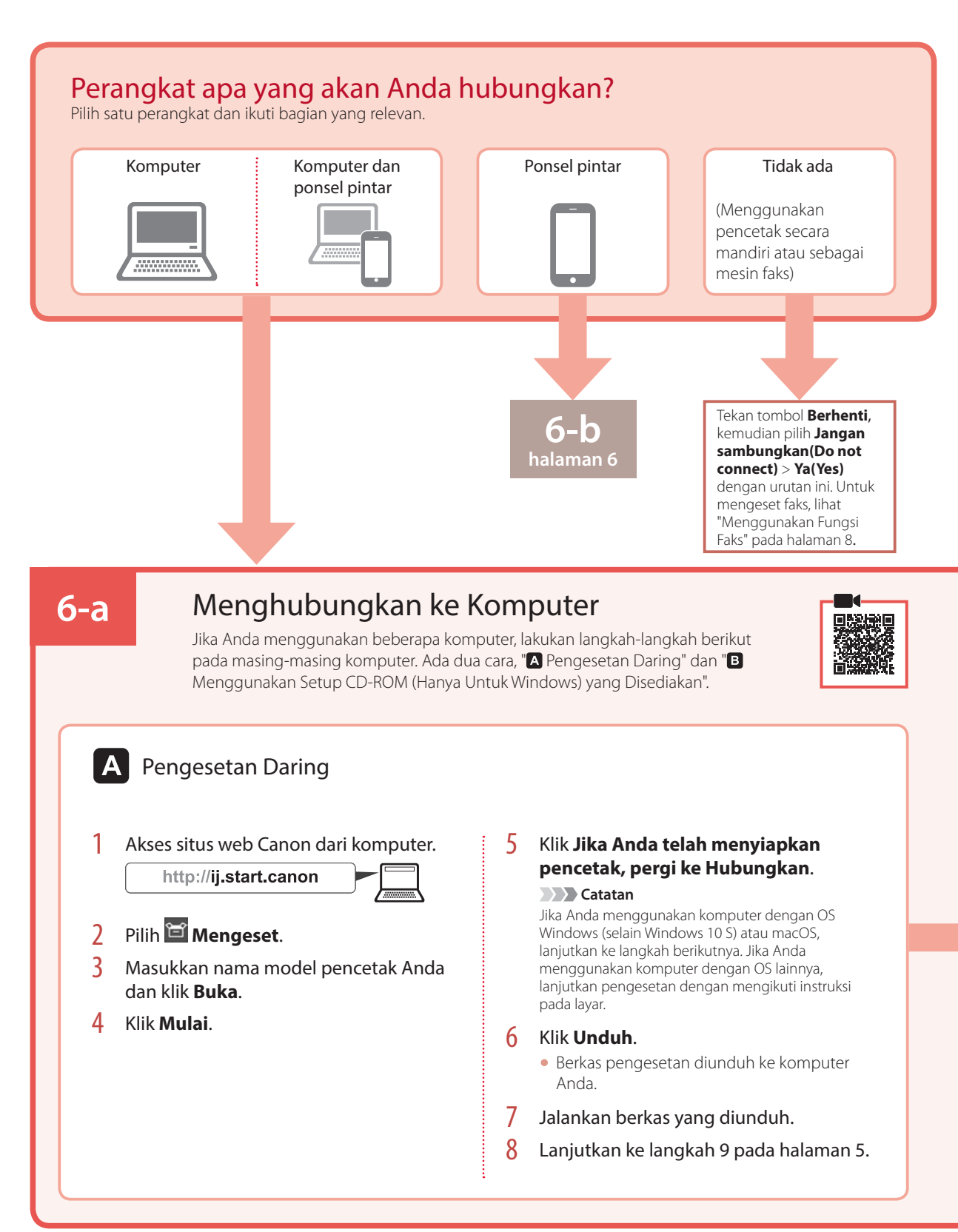

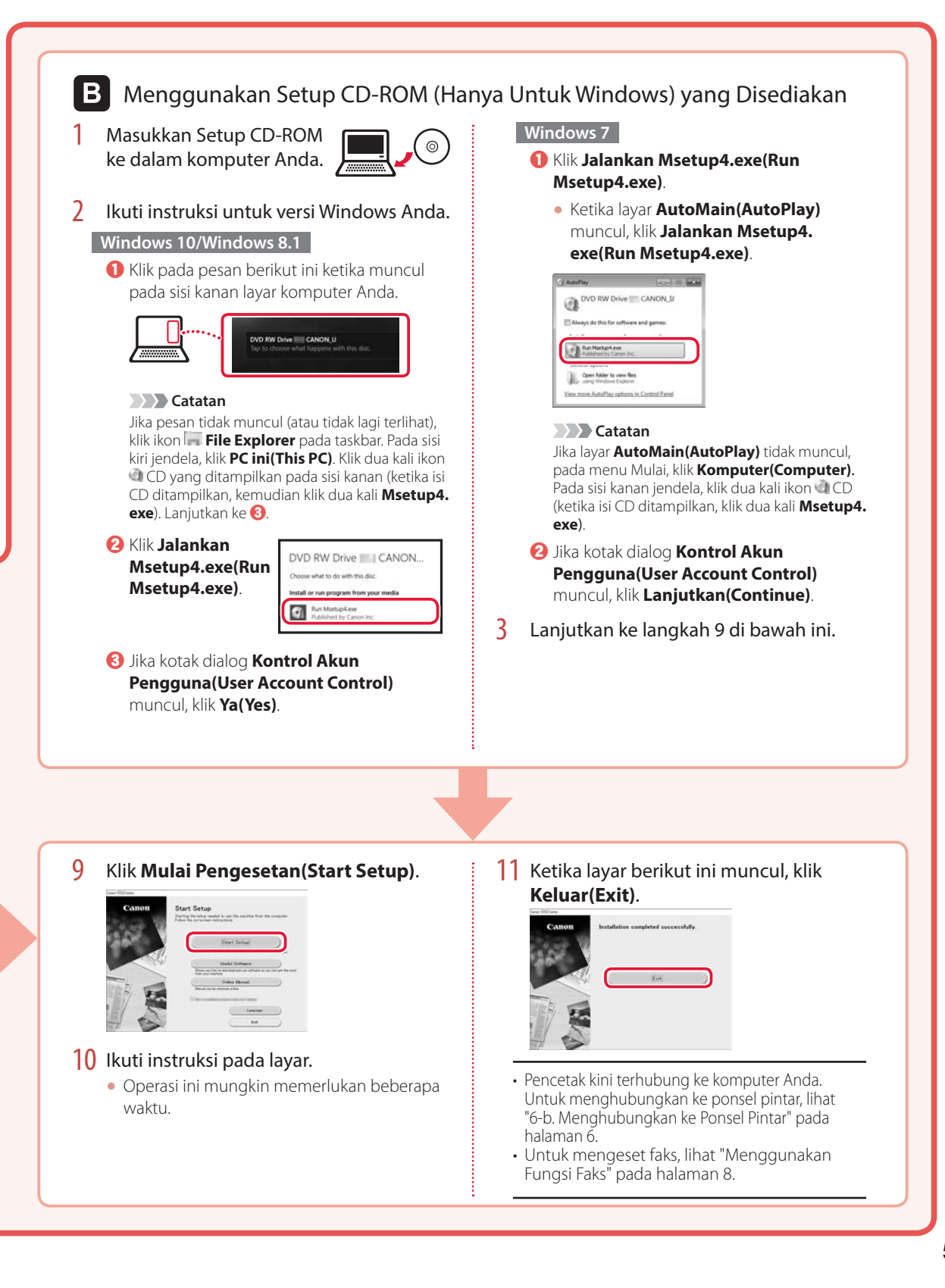

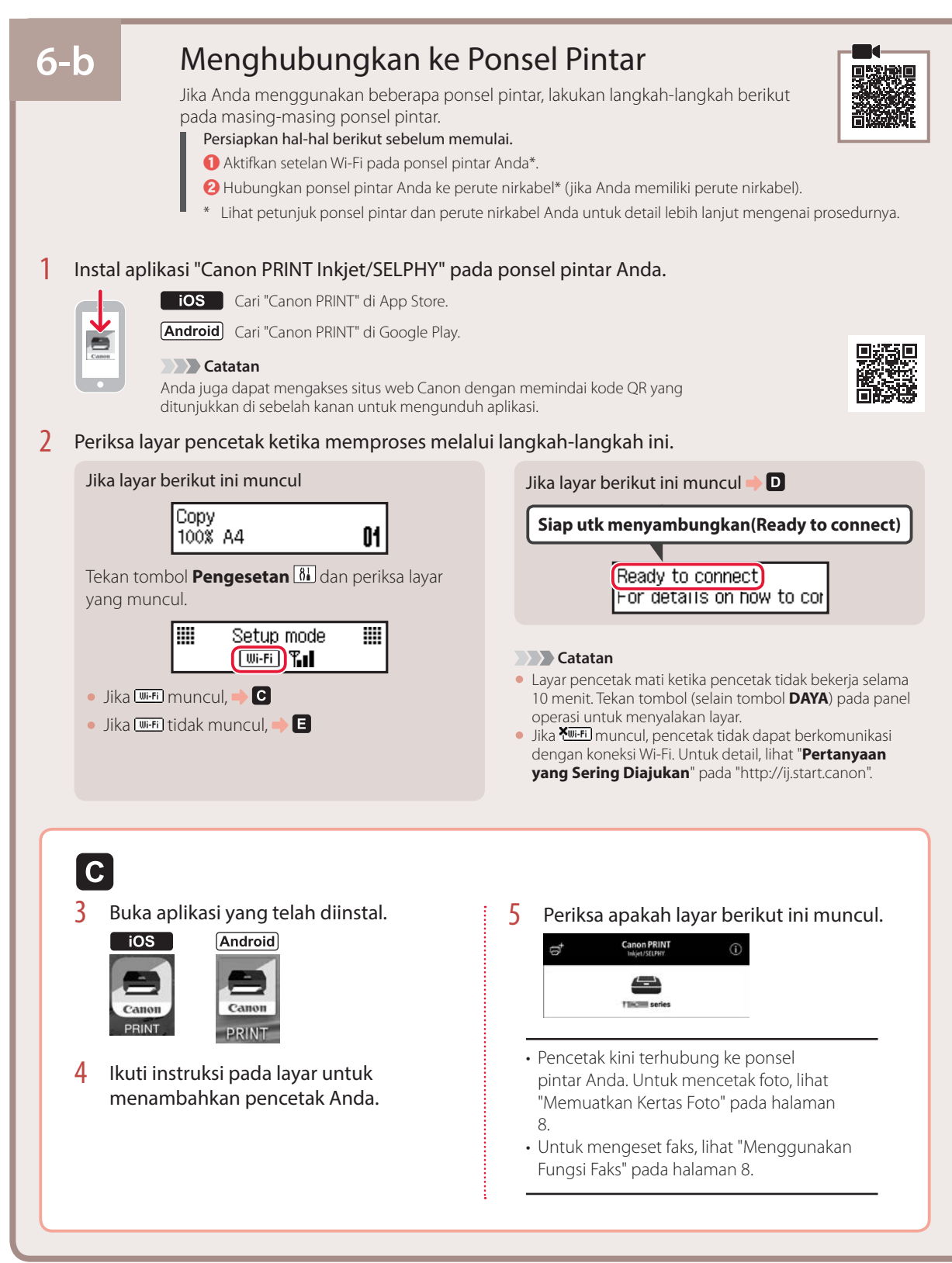

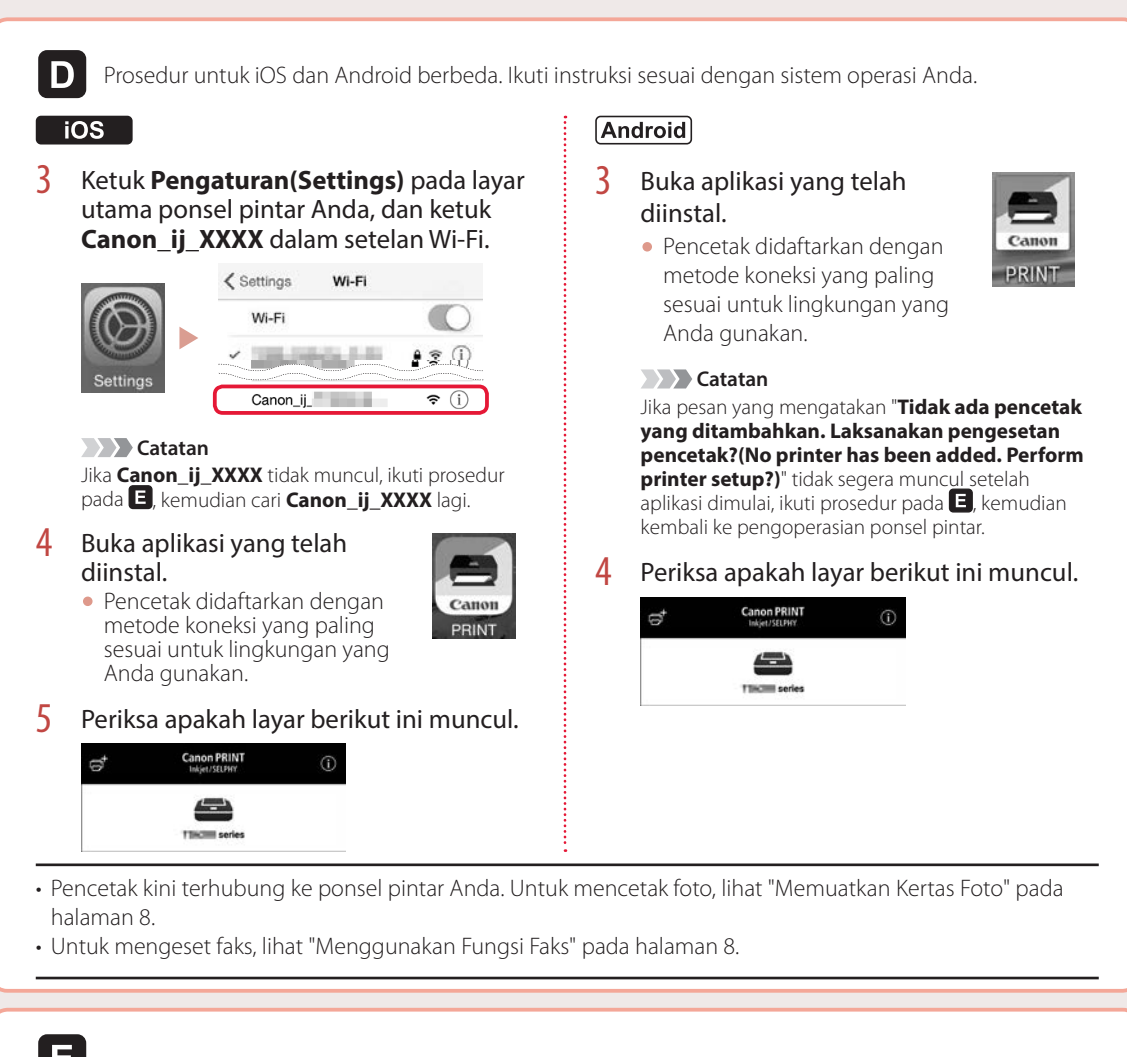

## E

3 Tekan dan tahan tombol **Menu/Koneksi nirkabel** selama sekitar 3 detik.

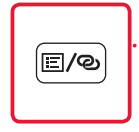

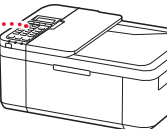

4 Ketika "**Ikuti petunjuk pada PC atau ponsel pintar, dan lainnya**" muncul di layar printer, lanjutkan ke **D**.

## Memuatkan Kertas Foto

- 1 Tarik keluar kotak kertas sampai berhenti.
- 2 Geser untuk membuka pemandu kertas.
  - Pegang pemandu kertas kanan dan geser ke ujung kanan.
- 3 Muatkan kertas foto.
  - Muatkan kertas foto dalam orientasi potret dengan sisi cetak menghadap ke bawah, dan tempatkan di tengah kotak kertas.
  - Dorong kertas masuk ke dalam kotak kertas sepenuhnya, kemudian geser pemandu kertas kanan merapat ke tepi tumpukan kertas.

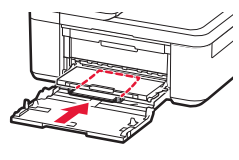

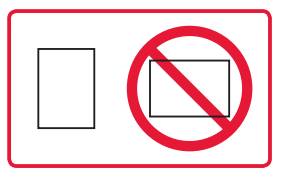

- 4 Dorong masuk kotak kertas.
  - Tanda panah ( ▶ ) pada penutup depan harus sejajar dengan ujung depan pencetak.
- 5 Tarik keluar pendukung keluaran kertas pada tatakan keluaran kertas.
- 6 Buka perpanjangan tatakan keluaran.
- 7 Ketika layar berikut ini muncul, tekan tombol **OK**.

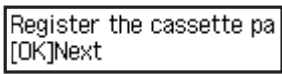

8 Pilih ukuran dan tipe kertas, kemudian tekan tombol **OK**.

| Size: | • | 친       | • |
|-------|---|---------|---|
| Type: |   | *Glossy |   |

## Menggunakan Fungsi Faks

Fungsi faks pencetak Anda membutuhkan pengesetan. Rujuk ke salah satu dari petunjuk berikut ini.

### Petunjuk Daring

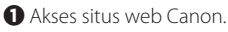

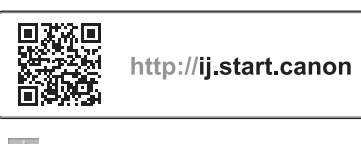

Ə Klik 2.
Ə Masukkan nama model pencetak Anda dan klik Buka.
A Klik A Petuniuk Pengesetan FAKS.

Petunjuk Elektronik (diinstal pada komputer Anda)

Berikut ini adalah contoh yang menggunakan Windows 10.

- Klik tombol Mulai(Start).
- Klik Semua aplikasi(All apps) > Petunjuk Elektronik Canon TR4500 series dengan urutan ini, kemudian buka Petunjuk Pengguna.
- S Klik Petunjuk Pengesetan FAKS.

## Jika Hasil Cetakan Tidak Memuaskan

Lakukan Penjajaran Kepala Cetak(Print Head Alignment) jika garis tidak lurus atau warna tidak konsisten, atau hasil cetakan tidak sesuai dengan yang Anda harapkan.

### Untuk detail, klik **Perawatan** pada **Petunjuk Daring** dan rujuk ke **Jika Pencetakan Kabur atau Tidak Rata > Menjajarkan Kepala Cetak**.

Rujuk ke sampul belakang untuk cara membuka Petunjuk Daring.

Garis Tidak Sejajar

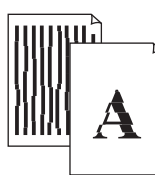

Warna Tidak Rata atau Tercoreng

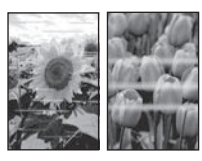

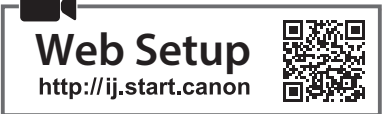

## 1. Box Contents

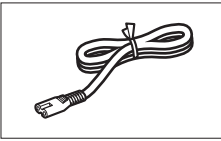

Power cord

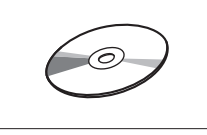

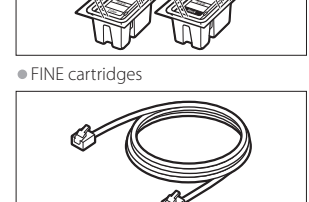

Modular cable

Color Black

Setup CD-ROM

Safety and Important Information

Getting Started (this manual)

## 2. Removing Packing Materials

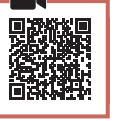

- 1 Remove and dispose of the packing materials from the device.
  - Be sure to remove any orange tape.
- 2 Open the front cover and paper output cover.

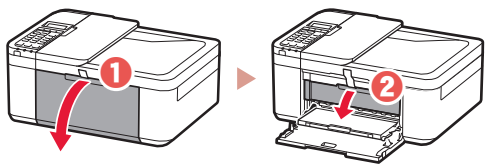

- 3 Remove and dispose of the protective materials.
  - Pull the orange tape to remove the protective material.

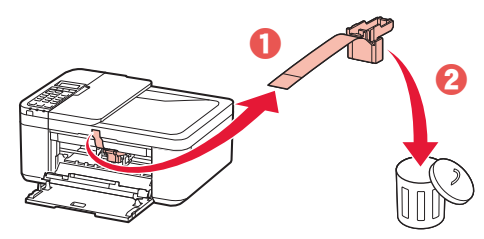

4 Close the paper output cover and front cover.

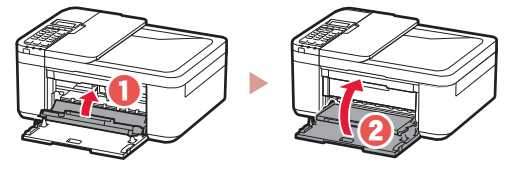

3. Turning on the Printer

1 Connect the power cord.

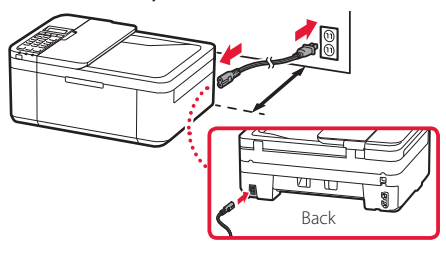

#### Important

- Place the printer so it is at least 5 cm away from the wall.
- At this time, do not connect any other cables.
- 2 Press the **ON** button.

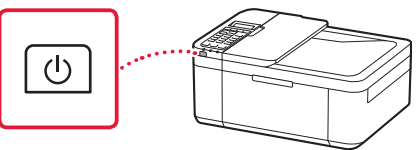

#### Important

If the following screen appears, press the **ON** button to turn off the power, and redo the procedure from step 2 in "2. Removing Packing Materials".

Open the cover and 1890 Discard the material

3 When the following screen appears, use the ◀ and ▶ buttons to select a language, and then press the OK button.

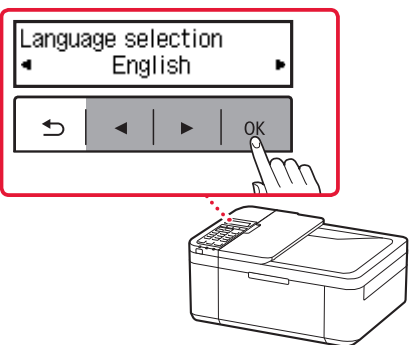

4 If the following screen appears, select your country or region, and then press the OK button.

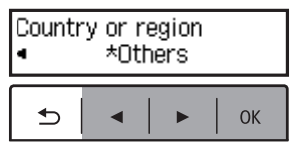

## 4. Installing the FINE Cartridges

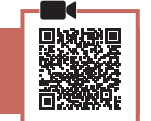

1 Open the front cover and paper output cover.

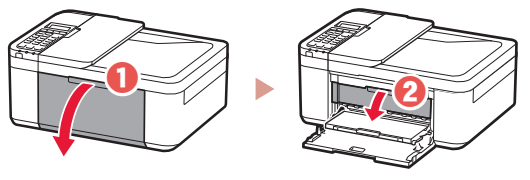

2 Remove the color FINE cartridge from the container and remove the protective tape.

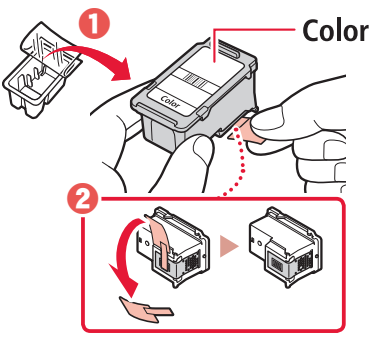

#### Important

- Do not touch the ink on the protective tape. It could stain your hands or surrounding objects.
- Do not touch the areas shown in the figure. Otherwise, the printer may not print correctly.

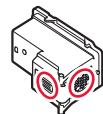

### 3 Install the color FINE cartridge.

- The color FINE cartridge goes on the left.
- Tilt the FINE cartridge upward at an angle and insert it into the FINE cartridge holder.

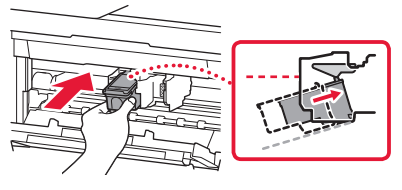

• Insert it all the way and press it upward until it clicks.

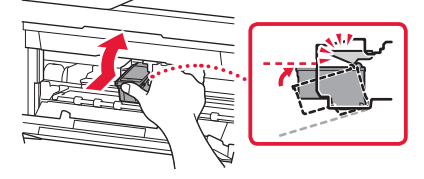

Do not bump the FINE cartridge. Doing so may cause a malfunction.

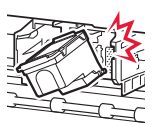

4 Confirm that the FINE cartridge is straight and level.

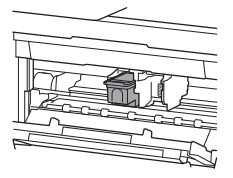

- 5 Repeat steps 2 to 4 to install the black FINE cartridge.
  - The black FINE cartridge goes on the right.

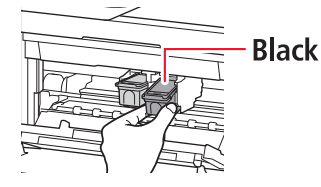

6 Close the paper output cover.

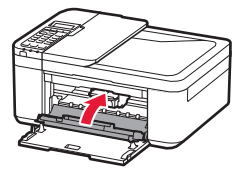

#### Important

If the following screen appears, return to step 3 in "4. Installing the FINE Cartridges" and confirm that the color and black FINE cartridges are positioned correctly.

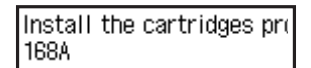

## 5. Loading Paper

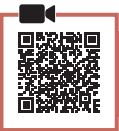

1 Pull out the cassette until it stops.

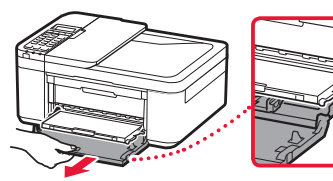

### 2 Slide apart the paper guides.

• Grip the right paper guide and move it to the right edge.

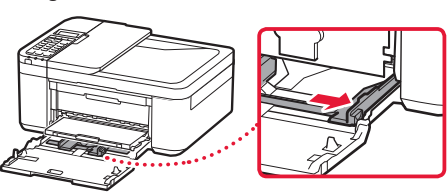

## 3 Load paper.

• Load plain LTR or A4 size paper with the print side facing down.

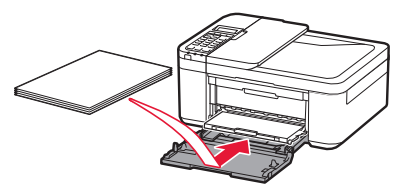

 Push the paper all the way into the cassette, and then slide the right paper guide against the edge of the paper stack.

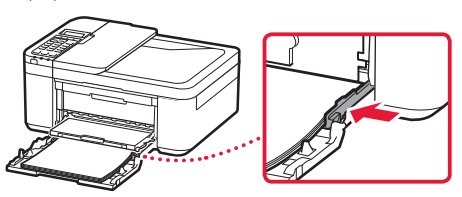

### 4 Push in the cassette.

• The arrow ( ) on the front cover should align with the front edge of the printer.

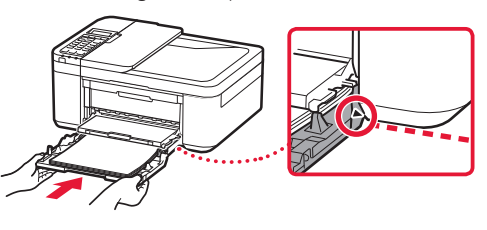

5 Pull out the paper output support of the paper output tray.

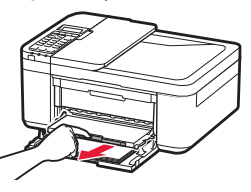

6 Open the output tray extension.

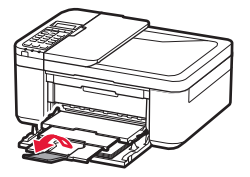

7 Check that the following screen appears, and then press the **OK** button.

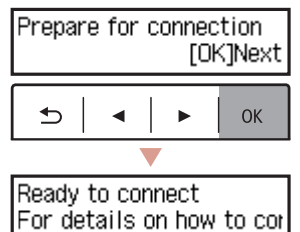

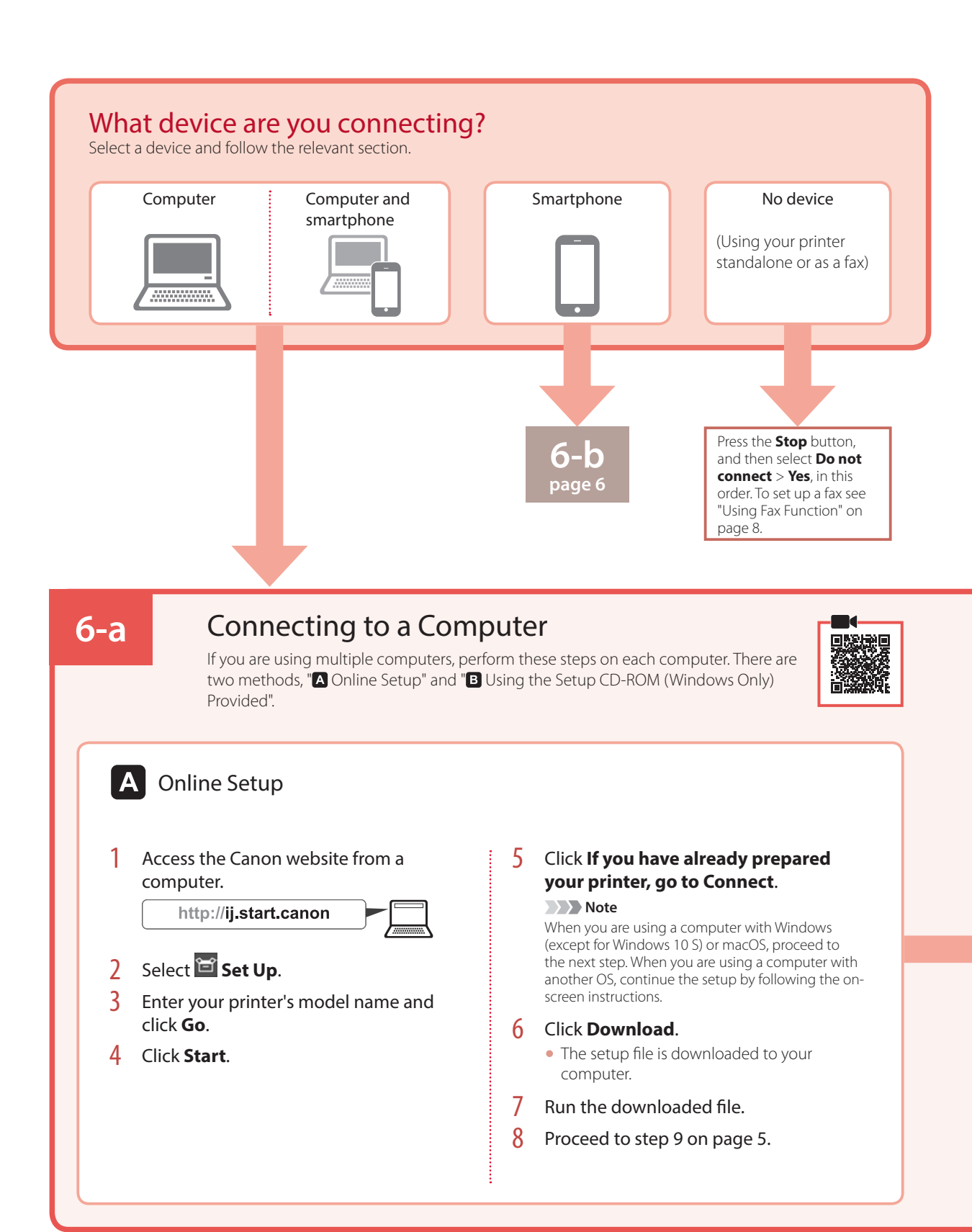

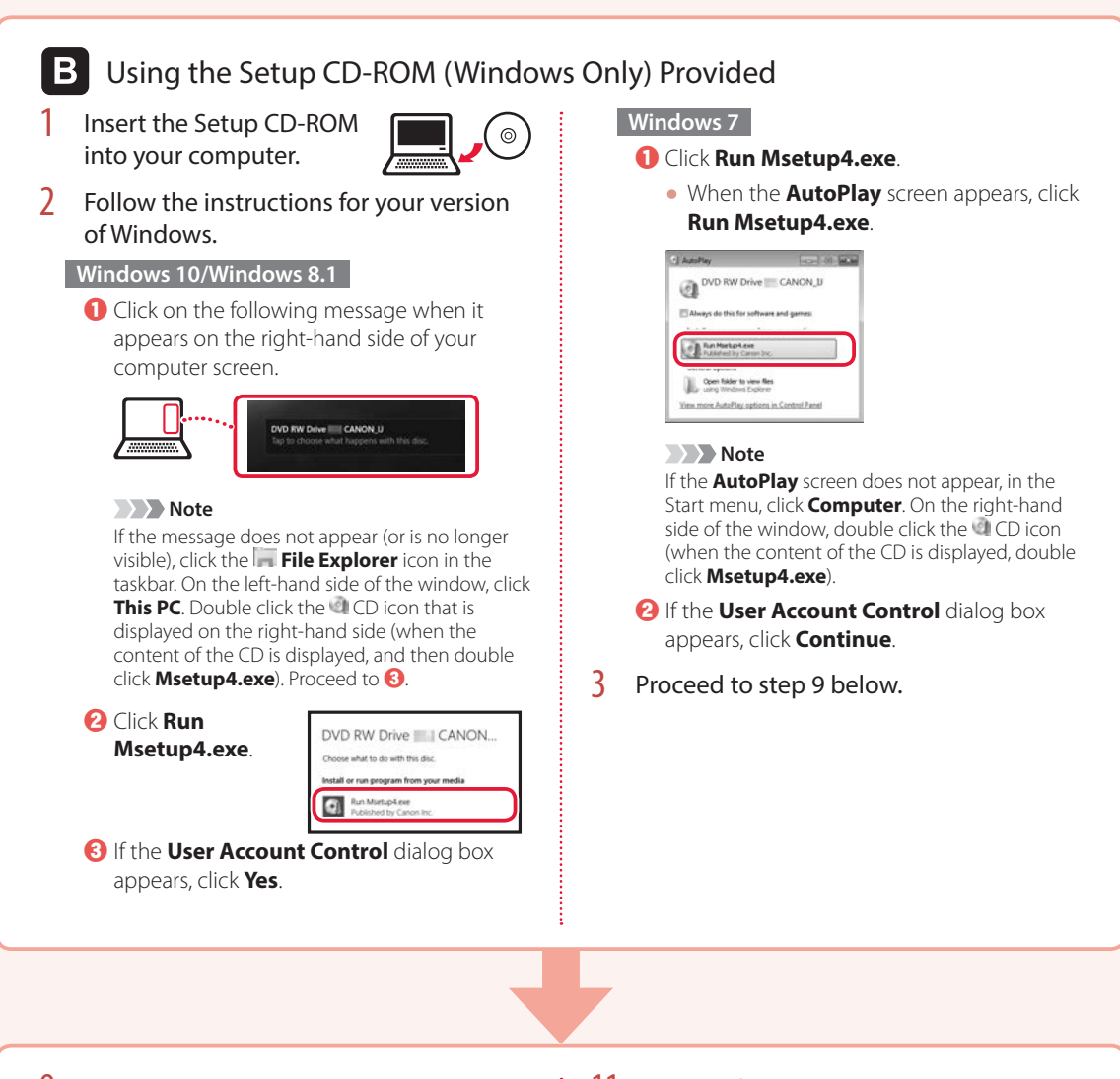

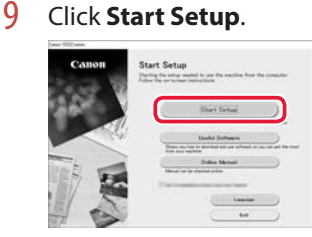

## **10** Follow the on-screen instructions.

• These operations may take some time.

11 When the following screen appears, click Exit.

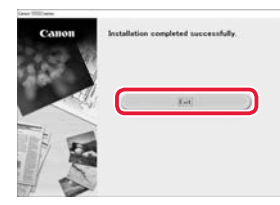

- Your printer is now connected to your computer. To connect a smartphone as well, see "6-b. Connecting to a Smartphone" on page 6.
- To set up a fax, see "Using Fax Function" on page 8.

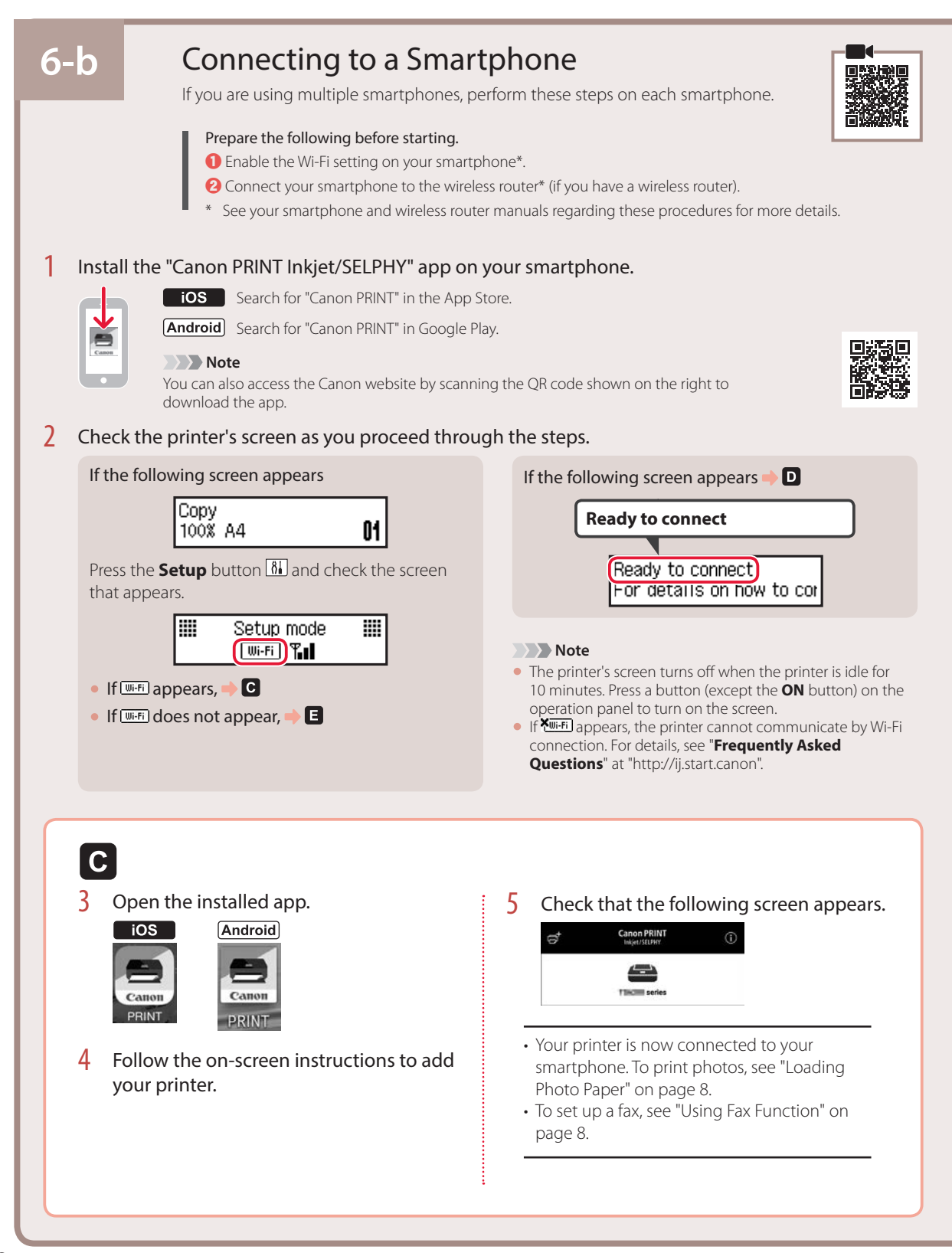

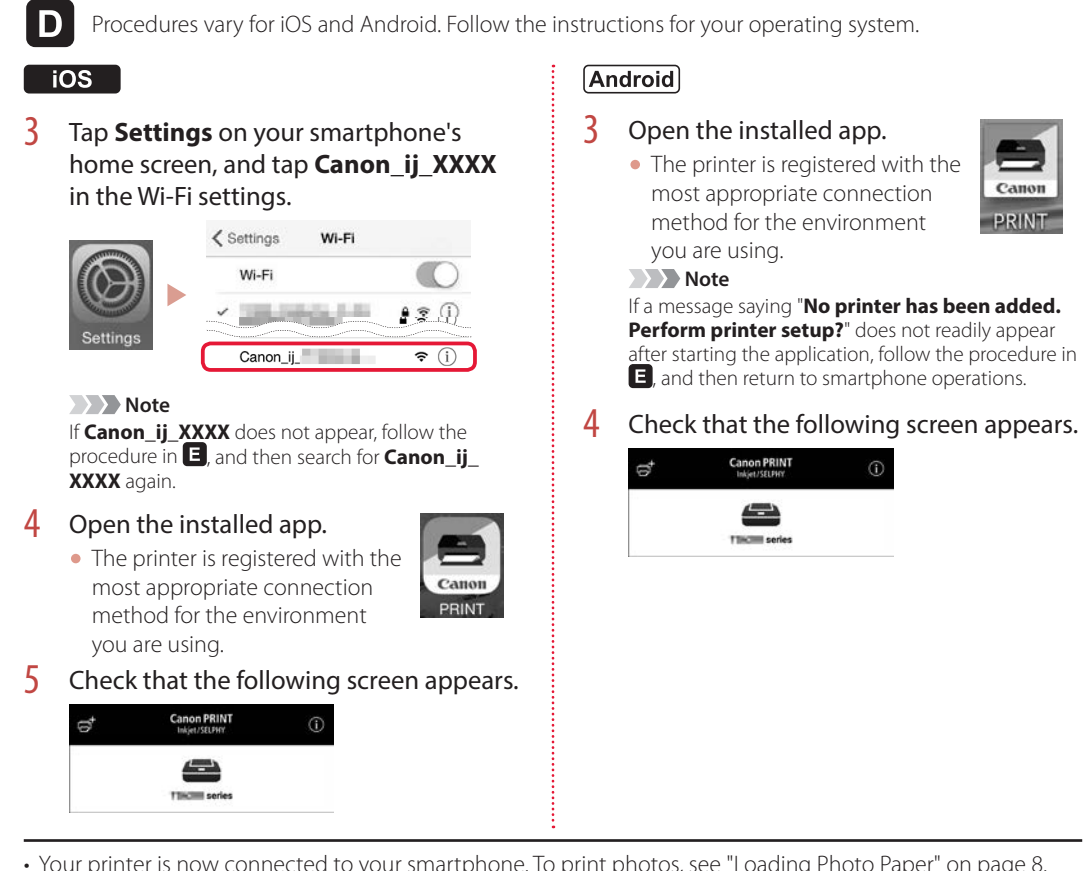

- Your printer is now connected to your smartphone. To print photos, see "Loading Photo Paper" on page 8.
- To set up a fax, see "Using Fax Function" on page 8.

## E

3 Press and hold the Menu/Wireless connect button for about 3 seconds.

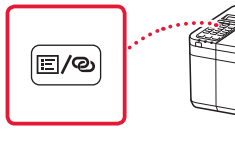

4 When **"Follow the instructions on the** PC or smartphone, etc." appears on the printer's screen, proceed to **D**.

PRINT

## Loading Photo Paper

1 Pull out the cassette until it stops.

## 2 Slide apart the paper guides.

• Grip the right paper guide and move it to the right edge.

## 3 Load photo paper.

- Load photo paper in portrait orientation with the print side facing down, and place it in the center of the cassette.
- Push the paper all the way into the cassette, and then slide the right paper guide against the edge of the paper stack.

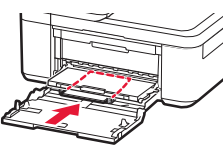

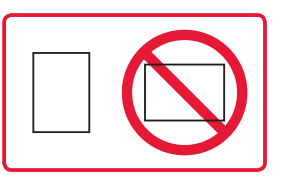

### 4 Push in the cassette.

- The arrow ( ▶ ) on the front cover should align with the front edge of the printer.
- 5 Pull out the paper output support of the paper output tray.
- 6 Open the output tray extension.
- 7 When the following screen appears, press the **OK** button.

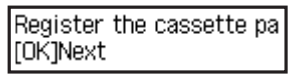

8 Select the paper size and type, and press the **OK** button.

| Size: | • | 친       | • |
|-------|---|---------|---|
| Type: |   | *Glossy |   |

## **Using Fax Function**

The fax function of your printer requires setup. Refer to either of the following manuals.

## Online Manual

Access the Canon website.

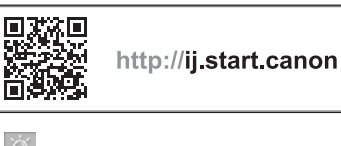

Click 0.
Enter your printer's model name and click Go.

🕘 Click <del>ன</del> FAX Setup Guide.

On-screen Manual (installed on your computer)

The following is an example using Windows 10.

- Click the **Start** button.
- Click All apps > Canon TR4500 series On-screen Manual in this order, and then open the User's Manual.
- Olick FAX Setup Guide.

## If Print Results Are Unsatisfactory

Perform Print Head Alignment if straight lines are crooked or colors are inconsistent, or print results are otherwise not what you expected.

## For details, click the **Maintenance** on the **Online Manual** and refer to **If Printing Is Faint or Uneven** > **Aligning the Print Head**.

Refer to the back cover for how to open the Online Manual.

Lines Are Misaligned

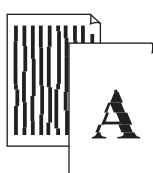

Uneven or Streaked Colors

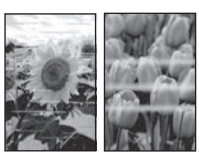

Untuk info lebih lanjut hubungi: Call Center: (021) 2664 8999

DATASCRIP JI. Selaparang Blok B-15 Kav.9 Kompleks Kemayoran Jakarta 10610 Tel : (62-21) 6544515 Fax : (62-21) 6544811-13 Email : info@datascrip.co.id Website : www.canon.co.id

Pendaftaran Petunjuk Penggunaan dan Kartu Jaminan / Garansi dalam Bahasa Indonesia No. : I.24.D4.01023.0418

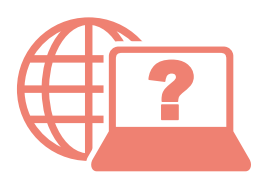

Akses Petunjuk Daring

Access Online Manual

Dari browser Anda

From your browser

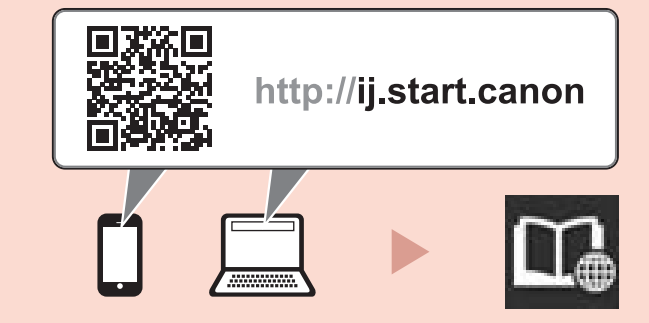

Dari pintasan desktop "Petunjuk Daring Canon TR4500 series (Canon TR4500 series Online Manual)"

From the "Canon TR4500 series Online Manual" desktop shortcut